## Inscrição no Azure Dev Tools for Teaching (assinatura IFSC)

Acesse o link e siga as instruções para se inscrever (no botão "Sign In").

| $\leftarrow \rightarrow C$ | O A https://azureforeducation.microsoft.com/devtools                                                                                                    | ☆ ♡        |
|----------------------------|----------------------------------------------------------------------------------------------------|------------|
| Hicrosoft A                | Azure Manage FAQ                                                                                                    | Sign in    |
|                            | Students—you're almost there! The developer tools and learning resources that were previously part of your Imagine account are now available with Azure Dev Tools for Teaching. Sign the button below—you'll be taken to a page requesting you to sign in using a Microsoft Account. Learn about Microsoft Accounts here. | n in using |
|                            | Note: Please use the email you provided for your previous Imagine subscription access when creating a new Microsoft Account.                                                                                                    |            |
|                            |                                                                                                    | Sign In    |
|                            | If you are having issues getting access, please reference our help guide. For additional support, please check out student FAQ.                                                                                                    |            |
|                            |                                                                                                    |            |
|                            | Diana & Carlina Terdamoda Land Comand Cita in feedback & 2011 Marsiak                                                                                                    |            |
|                            |                                                                                                    |            |
|                            |                                                                                                    |            |

https://aka.ms/devtoolsforteaching

A tela da Microsoft para "Sign in" será mostrada.

- Caso já tenha uma conta Microsoft (que você já utiliza) faça o login com esta conta. Se não se lembrar da senha, pode clicar no link "Can't access your account?" para recuperá-la.
- Se não tem ainda uma conta Microsoft, crie uma no link "Create one!".

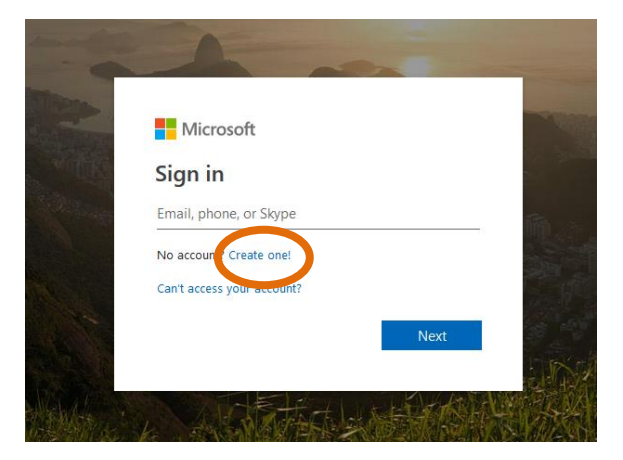

Após o acesso utilizando a conta Microsoft, será solicitada a verificação acadêmica para validar sua inscrição. **Neste passo você deve informar, necessariamente, o seu e-mail do IFSC, com o domínio @ifsc.usp.br.** É com este e-mail que sua inscrição para uso dos benefícios do *Azure Dev Tools for Teaching* do IFSC será validada.

| Microsoft Azure                                                                                                    | Sign out                                                             |
|----------------------------------------------------------------------------------------------------|----------------------------------------------------------------------|
| Azure Dev Tools for Teaching<br>Get the tools you need to build your project, design an a<br>website.                                                                                                    | app or launch a                                                      |
| Academic verification required                                                                                                    |                                                                      |
| The account you are signed in is not yet verified to access offer benefits. Please use                                                                                                    | the form below to verify.                                            |
| Enter your school email address. If your school is in our database, we will email you                                                                                                    | a verification link.                                                 |
| Your school email address will be used only for verification purposes, for everything account email.                                                                                                    | g else please use you Microsoft                                      |
| @ifsc.usp.br                                                                                                    |                                                                      |
| Re-enter school email address                                                                                                    |                                                                      |
| @ifsc.usp.br                                                                                                    |                                                                      |
| <ul> <li>I agree to the subscription agreement, offer details, Azure Dev Tools f<br/>and privacy statement</li> <li>I would like information, tips, and offers from Microsoft or selected pa<br/>including Azure Newsletter, Pricing updates, and other Microsoft prod</li> <li>Verify academic status and accept terms</li> </ul> | or Teaching agreement<br>artners about Azure,<br>lucts and services. |

Uma mensagem será enviada ao e-mail informado no passo anterior, com um link para ativação da conta no Azure Dev Tools for Teaching.

| - | Microsoft Verification S | Service <verify@microsoft.com></verify@microsoft.com>                                                                                                    | 08:16 (Há 0 minutos) |
|---|--------------------------|----------------------------------------------------------------------------------------------------|----------------------|
|   |                          |                                                                                                    |                      |
|   |                          | Hello,                                                                                                    |                      |
|   |                          | You have received this email because you recently requested verification via <b>Microsoft's Academic Verification</b> service. I submit your email for this program, please disregard this email.                                      | f you did not        |
|   |                          | To complete your academic status verification, please click the link below. The link will automatically expire if not used within After clicking the link, your verification status will be confirmed and you will return to the site. | n 5 days.            |
|   |                          | -Navigate to: https://api.identityvalidationservice.com/api/v1.0/tokenverification/282afd70-f59a-488b-8f0a-f08c0696eda8/activ<br>subscription-key=368c865b714a45aeb85343d6f98eac07                                                     | ation?               |
|   |                          | Thank You,<br>The Microsoft Academic Verification Team                                                                                                    |                      |
|   |                          | This mailbox is NOT monitored. Please DO NOT reply to this message.<br>If you have further questions, please click <u>here</u> to contact Customer Support Service.                                                                    |                      |
|   |                          | This message from Microsoft is an important part of a program, service, or product that you or your company purchased or participate in.                                                                                               |                      |
|   |                          | Microsoft respects your privacy. Please read our Privacy Statement.                                                                                                    |                      |
|   |                          | Microsoft Corporation<br>One Microsoft Way<br>Berdmand Way 99052 115.4                                                                                                    |                      |

Ao clicar no link para ativação da conta, sua conta é verificada e seu acesso ativado para utilizar os benefícios do programa. Para isso, aceite os termos do programa como mostrado na tela.

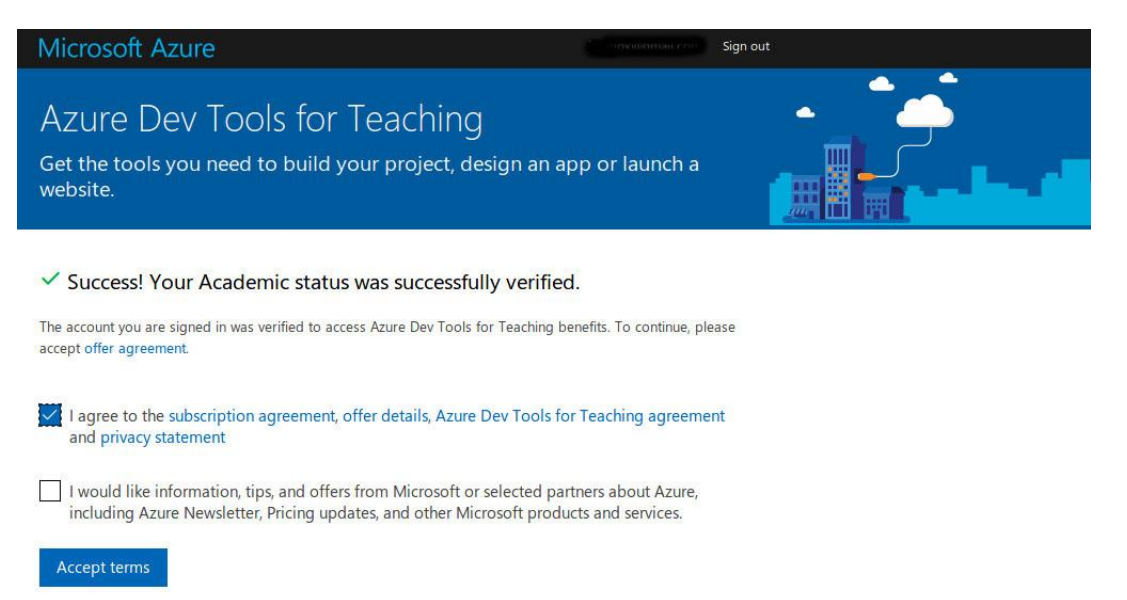